## Verifying Your Office Phone Number for Reminder Caller ID

07/08/2024 7:26 pm EDT

You can validate your phone number so that it appears as the caller ID number on your voice reminders.

Go to Account > Offices. Select Edit next to the office you would like to validate the number.

| A                     | count N          | /larketplace |      |            |                          |                                       |                                                       |                                                               |                                                               |
|-----------------------|------------------|--------------|------|------------|--------------------------|---------------------------------------|-------------------------------------------------------|---------------------------------------------------------------|---------------------------------------------------------------|
| AC                    | COUNT SET        | TINGS        |      |            |                          |                                       |                                                       |                                                               |                                                               |
| User Settings         |                  |              |      |            |                          |                                       |                                                       |                                                               |                                                               |
| Provider Settings     |                  |              |      |            |                          |                                       |                                                       |                                                               |                                                               |
| onpatient Settings    |                  |              |      |            |                          |                                       |                                                       |                                                               |                                                               |
| Account Setup         |                  |              |      |            |                          |                                       |                                                       |                                                               |                                                               |
| Custom Fields         |                  |              |      |            |                          |                                       |                                                       |                                                               |                                                               |
| Copy Dashboard (Beta) |                  |              |      |            |                          |                                       |                                                       |                                                               |                                                               |
| API                   |                  |              |      |            |                          |                                       |                                                       |                                                               |                                                               |
| A                     | pp Directory     | ,            |      |            |                          |                                       |                                                       |                                                               |                                                               |
| PF                    | ACTICE SET       | TINGS        |      |            |                          |                                       |                                                       |                                                               |                                                               |
| С                     | ffices           |              |      |            |                          |                                       |                                                       |                                                               |                                                               |
| F                     | acilities        |              |      |            |                          |                                       |                                                       |                                                               |                                                               |
| Ma                    | nage office      | S ?          |      |            |                          |                                       |                                                       |                                                               |                                                               |
| Acti                  | ve Offices       |              |      |            |                          |                                       |                                                       |                                                               | Page 1 of 1                                                   |
| ACU                   |                  |              |      |            |                          |                                       |                                                       |                                                               |                                                               |
| ACU                   | Name<br>Provider | Address      | City | City Phone | City Phone Facility Code | City Phone Facility Code # Exam Rooms | City Phone Facility Code # Exam Rooms Online Schedule | City Phone Facility Code # Exam Rooms Online Schedule Sharing | City Phone Facility Code # Exam Rooms Online Schedule Sharing |

Click on the Not Validated. Click here to verify with a test call.

## Primary Doctor for Office: Dr. James Smith

## Edit Office

| Basic Billing Online Sche            | dule                                    |                                                                                        |
|--------------------------------------|-----------------------------------------|----------------------------------------------------------------------------------------|
| <b>A Warning:</b> Changing the addre | ess of an office affects all previous a | ppointments in that office.                                                            |
| Office name (scheduling)             | Mountain Office                         |                                                                                        |
| Facility name                        |                                         | Used in HCFA box#32 and UB04 box#2. Leave it blank if same to Office name (Scheduling) |
| Primary Provider                     | Dr. James Smith                         |                                                                                        |
| Country                              | UNITED STATES ~                         |                                                                                        |
| Address                              | 225 Schilling Circle                    |                                                                                        |
|                                      |                                         |                                                                                        |
| Zip Code                             | 80526                                   |                                                                                        |
| State                                | Colorado 🗸                              |                                                                                        |
| City                                 | Fort Collins                            |                                                                                        |
| Office Phone                         | 443833                                  | Not validated. Click here to verify with a test call.                                  |
| Fax                                  |                                         |                                                                                        |

There will be a message that appears on your DrChrono screen with a 6-digit validation code for you to enter. Enter the code when prompted.

When complete you will see a message that says Phone Valid. Will appear as caller ID in reminders.

## Primary Doctor for Office: Dr. James Smith

| Edit Office                   |                                         |                                                                                        |  |  |  |  |  |  |  |
|-------------------------------|-----------------------------------------|----------------------------------------------------------------------------------------|--|--|--|--|--|--|--|
| Basic Billing Online Schedule |                                         |                                                                                        |  |  |  |  |  |  |  |
| A Warning: Changing the addre | ess of an office affects all previous a | appointments in that office.                                                           |  |  |  |  |  |  |  |
| Office name (scheduling)      | Office 4                                |                                                                                        |  |  |  |  |  |  |  |
| Facility name                 |                                         | Used in HCFA box#32 and UB04 box#2. Leave it blank if same to Office name (Scheduling) |  |  |  |  |  |  |  |
| Primary Provider              | Dr. James Smith                         |                                                                                        |  |  |  |  |  |  |  |
| Country                       | UNITED STATES ~                         |                                                                                        |  |  |  |  |  |  |  |
| Address                       | 328 Gibraltar Dr                        |                                                                                        |  |  |  |  |  |  |  |
|                               |                                         |                                                                                        |  |  |  |  |  |  |  |
| Zip Codo                      |                                         |                                                                                        |  |  |  |  |  |  |  |
| Zip Code                      | 94089                                   |                                                                                        |  |  |  |  |  |  |  |
| State                         | California                              |                                                                                        |  |  |  |  |  |  |  |
| City                          | Sunnyvale                               |                                                                                        |  |  |  |  |  |  |  |
| Office Phone                  | (650) 555-5555                          | Phone Valid. Will appear as caller id in reminders.                                    |  |  |  |  |  |  |  |
| Fax                           |                                         |                                                                                        |  |  |  |  |  |  |  |

Note: If your phone system has an IVR (interactive voice response) system, the phone number cannot be validated.